# Korzystanie z Lexia® PowerUp Literacy® w domu

Drogi Rodzicu/Opiekunie,

w tym roku Twoje dziecko będzie korzystać z Lexia® PowerUp Literacy® — programu komputerowego dostosowanego do konkretnych potrzeb ucznia. Zadania w programie PowerUp opierają się na programie nauczania języka angielskiego i rozwijają go, koncentrując się na trzech obszarach niezbędnych do nabycia biegłości w czytaniu: nauka słów, gramatyka i rozumienie. Jak działa PowerUp:

- Twoje dziecko zaczyna naukę z PowerUp od punktu odpowiadającego jego potrzebom i uczestniczy w zajęciach online przez cały tydzień.
- Zajęcia online obejmują bezpośrednie instrukcje i informacje zwrotne, gdy Twoje dziecko uczy się nowych umiejętności.
- Realizowane są także ćwiczenia na papierze w szkole lub jako zadania domowe.

programu. Mamy nadzieję, że podzielacie nasz entuzjazm w związku z tym programem!

Z poważaniem

#### Lexia PowerUp Literacy może być używany w domu. Pierwsze kroki są łatwe.

- Użyj jednej z następujących przeglądarek: Chrome, Edge, Firefox lub Safari (Przeglądarka Internet Explorer nie jest obsługiwana). Wyświetl <u>Wymagania</u> systemowe, aby poznać szczegóły.
- 2. Aby korzystać na urządzeniu iPad, pobierz aplikację Lexia PowerUp Literacy.
- 3. Uczniowie powinni wykonywać zadania samodzielnie. Jest to ważne, ponieważ program PowerUp zapewnia dodatkowe wsparcie i instrukcje, jeśli uczniowie mają trudności z zadaniami, i wysyła powiadomienia do nauczycieli, jeżeli potrzebna jest pomoc.
- 4. 🗅 Nasza szkoła używa programu <u>Clever</u>.
  - 🗅 Nasza szkoła używa portalu:

Dasza szkoła loguje się bezpośrednio w witrynie www.lexiapowerup.com:

| Adres e-mail nauczyciela (do    |  |
|---------------------------------|--|
| konfiguracji) Nazwa użytkownika |  |
| ucznia                          |  |

Aby uzyskać dodatkowe informacje na temat obsługiwanych urządzeń, odwiedź Lexia Help Center i przejdź do sekcji <u>Support for Families</u>.

Uwaga: za pośrednictwem Lexia Customer Support Support nie da się uzyskać nazwy użytkownika ani hasła ucznia, jak również adresu e-mail nauczyciela.

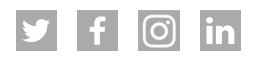

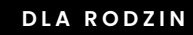

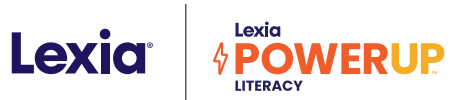

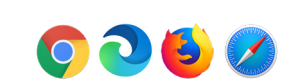

## Wskazówki dotyczące używania w domu

#### Jak mogę wspierać naukę mojego dziecka online?

#### Zaplanuj czas na naukę.

Spróbuj ustalić harmonogram, który pomoże dziecku w osiąganiu indywidualnych celów tygodniowych. Rozmawiaj z dzieckiem o postępach w realizacji celów tygodniowych i zapytaj, ile modułów udało mu się ukończyć. Pamiętaj, że docelowa liczba minut dotyczy tygodnia, nie dnia!

#### Zaplanuj wydajną naukę.

PowerUp wspiera naukę za pomocą wskazówek, pytań i instrukcji audio. Stwórz dziecku ciche miejsce do nauki i przed każdą sesją sprawdź głośność. (Słuchawki są pomocne, ale nie są konieczne).

#### Wspieraj samodzielną naukę.

Ważne jest, aby dziecko pracowało w programie PowerUp bez pomoc rodziców, rodzeństwa ani opiekunów. Uczniowie wyznaczają cele nauki w programie PowerUp i wybierają obszar umiejętności podczas każdej sesji. Po osiągnięciu docelowej liczby minut w tygodniu w danym obszarze umiejętności, obszar ten jest zamykany aż do osiągnięcia celów w innych obszarach.

- Przypomnij dziecku, aby przed wylogowaniem się zamknęło moduł. Zielony pasek na dole ekranu stopniowo zapełnia się, wskazując postępy.
- Jeśli dziecko potrzebuje dodatkowej pomocy, zachęć je do korzystania z narzędzi znajdujących się na ekranie zadań w interfejsie programu.

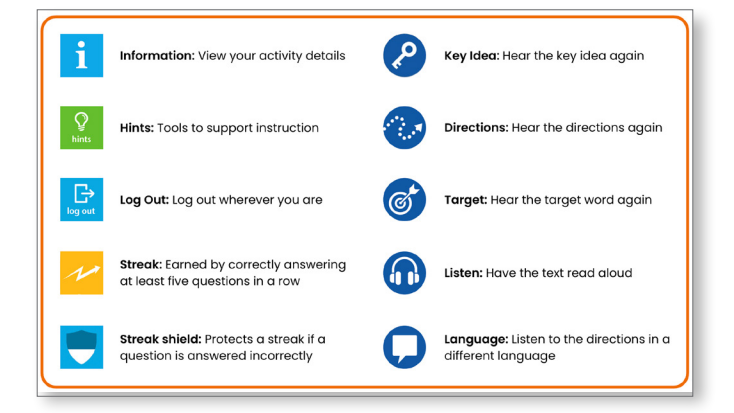

 Poproś dziecko o wylogowanie się przez powrót do obszaru dashboard i wybranie symbolu X w lewym górnym rogu. Zostanie wyświetlona wiadomość z potwierdzeniem, nastąpi wylogowanie i pojawi się ekran logowania. Całkowite wylogowanie jest ważne, aby dokładnie odzwierciedlić czas, jaki dziecko spędza na wykonywaniu poszczególnych zadań.

#### Świętuj postępy i sukcesy!

Za każdym razem, gdy uczeń loguje się w programie, rejestruje postęp w realizacji celów czytelniczych.

- Wybierz przycisk Your Progress w obszarze Student Dashboard, aby zobaczyć podgląd postępu.
- Postępy i wyniki w programie PowerUp są przekazywane bezpośrednio nauczycielom, żeby ewentualnie mogli pomagać uczniom. Nauczyciele mogą udostępniać Ci te informacje i dawać konkretne zalecenia, jak możesz pomóc dziecku w czytaniu.
- Nauczyciele mogą również poinformować Cię, kiedy dziecko zdobędzie świadectwo ukończenia poziomu. Poproś dziecko, by podzieliło się z Tobą osiągnięciami i wspólnie je świętujcie.

### Z jakich materiałów można korzystać, by pomagać w nauce czytania i pisania w domu?

**Lexia Anchor Charts** to narzędzia dostępne do pobrania, które zapewniają dodatkowe instrukcje i ułatwiają naukę. Anchor Charts są dostępne online i mogą być używane jako instrukcje lub wskazówki do nauki.

**Lexia Skill Builders** to materiały pomocnicze dostosowane do poziomu ucznia, które rozwijają automatyzmy, promują uogólnienia i budują ekspresyjne słownictwo.

Lexia Read @ Home Newsletters podsuwają pomysły zajęć praktycznych promujących rozwój czytelnictwa w domu. Te zabawy i projekty można wykonywać za pomocą zwykłych przedmiotów znajdujących się każdym domu.

Obserwuj Lexia Learning na <u>Twitter</u>, <u>Facebook</u>, <u>Instagram</u> i <u>LinkedIn</u> aby otrzymywać wskazówki i